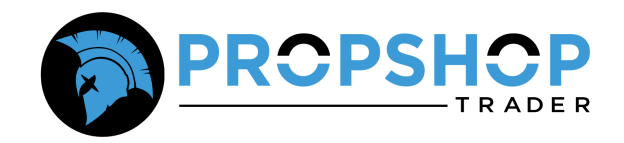

# **ATAS Connection Guide**

## Step 1: Sign Up & Download ATAS

- To begin, sign up and download the ATAS platform from their official website HERE
  - Click **"Try for Free"** to begin your 14-day trial if you are new to the platform or sign-in using your credentials.
  - Enter your **name**, **email address**, and **phone number**.
  - Agree to the **Terms of Use** and **License Agreement** by checking the relevant boxes.
- Once submitted:
  - You'll receive an email with your **ATAS login credentials** and a **verification link**.
  - $\circ$  Click the link to verify your email and proceed to download the platform.

| # = II = II = <b>I</b> |                                                     | REGISTRATION / SIGN IN        |  |  |  |
|------------------------|-----------------------------------------------------|-------------------------------|--|--|--|
|                        | Home ATAS Crypto Prices Download ATAS Partnership E | Blog Resources Quick Start Q. |  |  |  |
|                        | Sign in Registration                                |                               |  |  |  |
| Free START             | Email                                               | Create an account             |  |  |  |
|                        | Password                                            | No need to link a card        |  |  |  |
|                        | Recover your password                               |                               |  |  |  |
| + Monthly updates      | Sign in                                             | + Telegram community          |  |  |  |
| + Online support       |                                                     | and much more                 |  |  |  |
|                        |                                                     |                               |  |  |  |

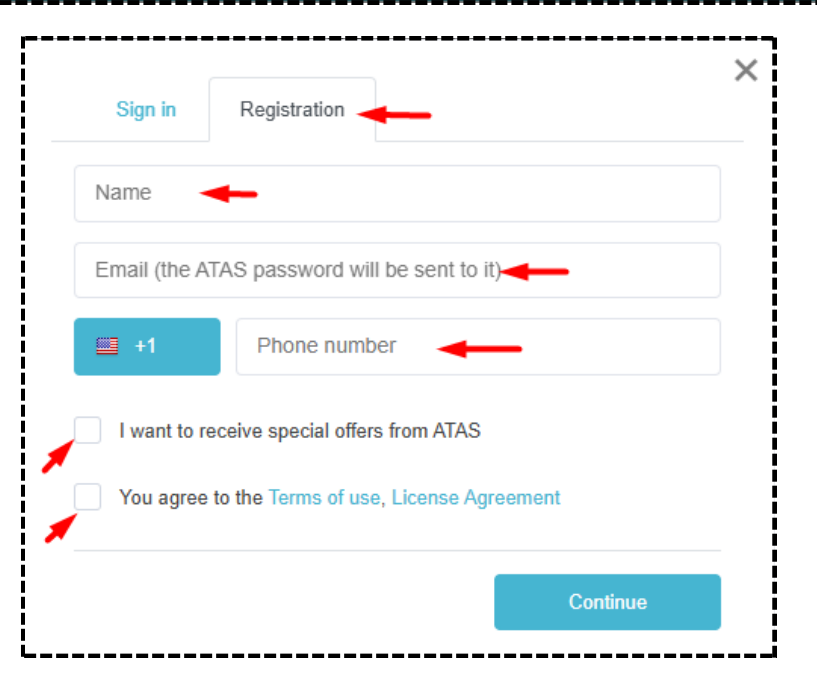

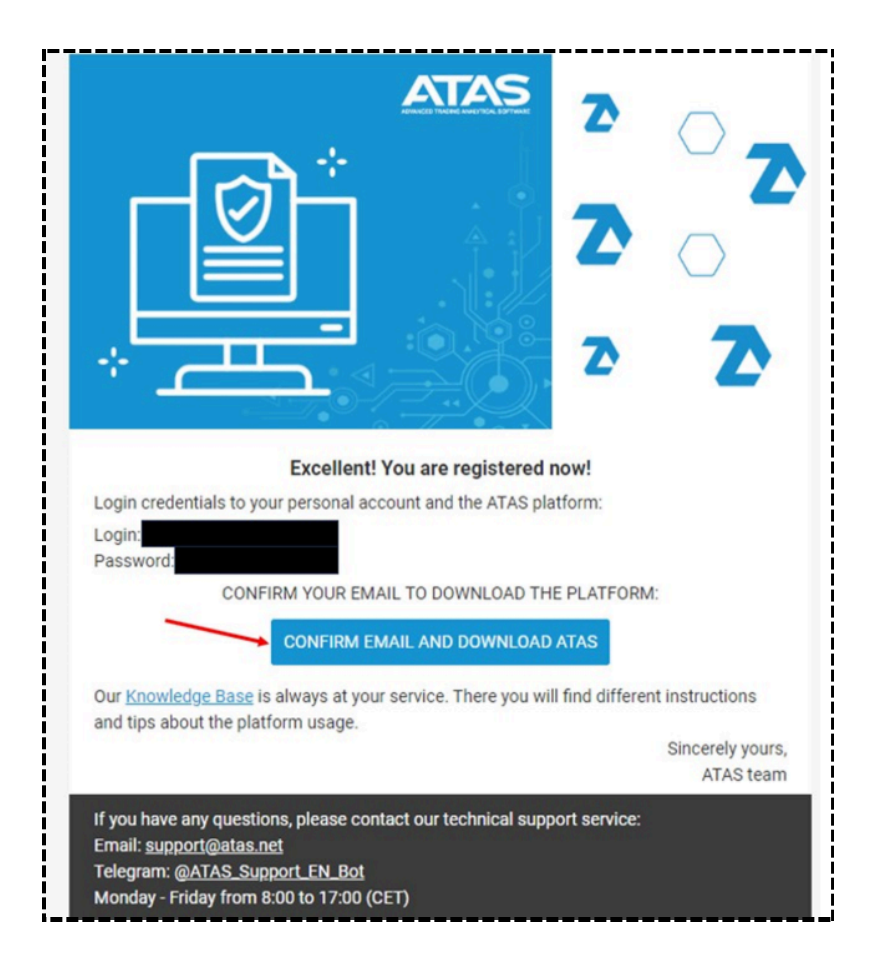

## Step 2: Install the ATAS Platform

- Click the download button on the web page opened via the verification link.
- Open the installer file once it finishes downloading.

During installation, you'll be asked to choose one of the following versions:

- Stable: Most reliable. Fewest updates.
- Latest: Balanced updates and features.
- Beta: Latest features, frequent updates.

Choose the version that suits your preference and complete the installation.

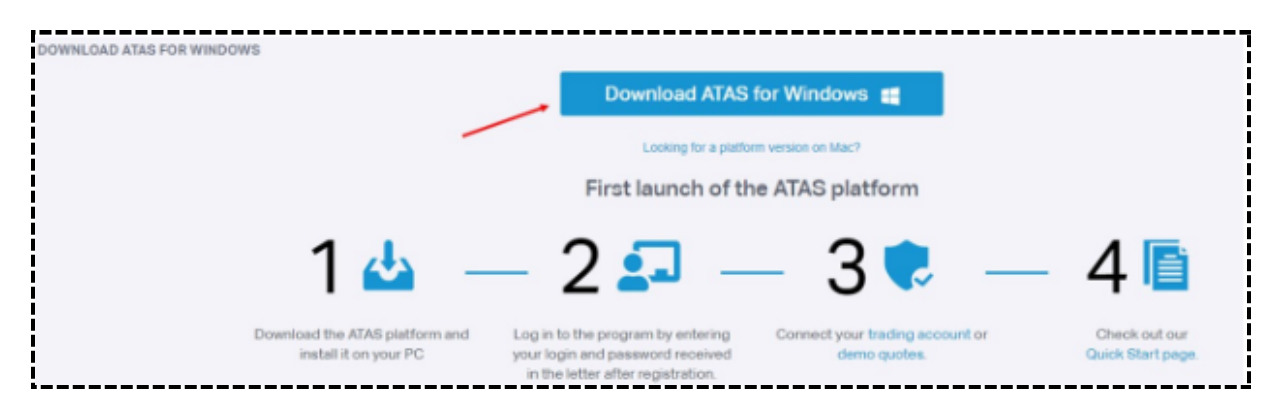

| Setup - ATAS Platform                                                                                           |                                                                                                    |                                                | -                    |                  | ×  |  |
|----------------------------------------------------------------------------------------------------|----------------------------------------------------------------------------------------------------|------------------------------------------------|----------------------|------------------|----|--|
| Select version<br>Which version should be installed                                                             | ,                                                                                                    |                                                |                      | 1                |    |  |
| Please select the version you war                                                                               | nt to install:                                                                                                    |                                                |                      |                  |    |  |
| The STABLE version is the most re<br>intended for regular use. Before i<br>and the ATAS community. It does      | The STABLE version is the most reliable platform version, which is released several times a year and is<br>intended for regular use. Before its release, the stable version was thoroughly checked by the testing team<br>and the ATAS community. It doesn't have all new functions and fixes of the last or beta version. |                                                |                      |                  |    |  |
| The LATEST version is a release of<br>platform version release. This var<br>are at the final stage of revision. | The LATEST version is a release candidate, which will appear one or two months before a new stable<br>platform version release. This variant has updated functionality and fixes, which passed beta-testing and<br>are at the final stage of revision.                                                                     |                                                |                      |                  |    |  |
| The BETA version has the latest f<br>limitations. It was tested internal<br>that there are no bugs in the stat  | The BETA version has the latest features and fixes, which require testing and may have their own bugs or limitations. It was tested internally and is tested by the community of experienced ATAS users to make sure that there are no bugs in the stable version as much as possible.                                     |                                                |                      |                  |    |  |
| Stable                                                                                                    |                                                                                                    |                                                |                      | ~                | ĺ  |  |
|                                                                                                    |                                                                                                    |                                                |                      | 1                |    |  |
|                                                                                                    |                                                                                                    |                                                |                      |                  |    |  |
|                                                                                                    |                                                                                                    |                                                |                      |                  |    |  |
| I<br>I                                                                                                    |                                                                                                    | Back Ne                                        | ext                  | Cano             | el |  |
| 🐼 Setup - ATAS Platform                                                                                         |                                                                                                    |                                                | -                    |                  | ×  |  |
| ATAS                                                                                                    | Completing the A<br>Wizard                                                                                                    | TAS Platfo                                     | rm Se                | etup             |    |  |
| TRADING SOFTWARE                                                                                                | Setup has finished installing AT<br>application may be launched b                                                                                                    | TAS Platform on your<br>y selecting the instal | compute<br>led short | er. The<br>cuts. |    |  |
|                                                                                                    | Click Finish to exit Setup.                                                                                                    |                                                |                      |                  |    |  |
|                                                                                                    | Launch ATAS Platform                                                                                                    |                                                |                      |                  |    |  |
|                                                                                                    |                                                                                                    |                                                |                      |                  |    |  |
| New level of                                                                                                    |                                                                                                    |                                                |                      |                  |    |  |
| market transparency                                                                                             |                                                                                                    |                                                |                      |                  |    |  |
|                                                                                                    |                                                                                                    | F                                              | inish                |                  |    |  |

## Step 3: Launch and Log Into ATAS

After installation:

- 1. Open the ATAS platform.
- 2. Enter your Login and Password from the ATAS email.

**Tip**: You can switch between versions (Stable, Latest, Beta) anytime by using the selector in the bottom-right corner of the ATAS launch screen.

(Optional) You may see a pop-up with questions about your preferences. You can either complete them or skip to continue.

| $\mathbf{O}$                                        | Authorization                |         | ×               |
|-----------------------------------------------------|------------------------------|---------|-----------------|
| Login:                                              |                              |         |                 |
| Password:                                           |                              |         |                 |
| Server:                                             | Auto                         |         | <b>→ +</b> -    |
| Workspace:                                          | Do not load workspace        |         | - /             |
|                                                     | <ul> <li>Remember</li> </ul> |         |                 |
|                                                     |                              | Connect |                 |
| You can find your credentials in the personal area. |                              |         |                 |
| Installed last version                              |                              |         | <u>stable</u> ▼ |

#### Step 4: Add and Configure Rithmic Connection

Once you're on the ATAS Home Screen:

- 1. Navigate to the **Connections** section.
  - If you're logging in after the initial setup, the **Connections tab** is located at the top of the screen.
- 2. Click **Add** to create a new connection.
- 3. Under the list of available services, choose **Rithmic** from the **US and EU Markets** section.
- 4. In the setup window:
  - **Connection Name**: Enter a name for your connection (e.g., "My Rithmic Account").
  - **Rithmic Username**: Enter the username provided by PropShopTrader (PST).
  - Rithmic Password: Enter your corresponding password.
  - **Server**: Select PropShopTrader (Chicago Area) from the dropdown.

#### Important

If you are trading with a prop firm account, make sure **R|Trader Pro is running in the background** before connecting through ATAS.

- If you want to connect via R|Trader Pro, check the box labeled: "Connect via RTrader Pro"
- If you prefer to use a **direct Rithmic connection**, leave this box **unchecked**.

⚠ **Note**: If you choose to connect via R|Trader Pro but the program is not open, the connection will fail. Always launch R|Trader Pro first if using this method.

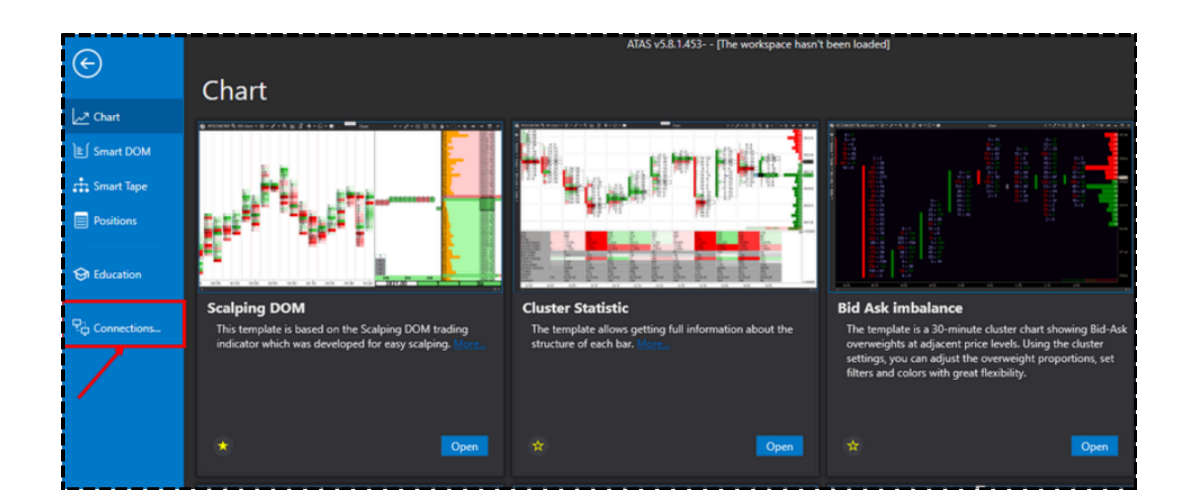

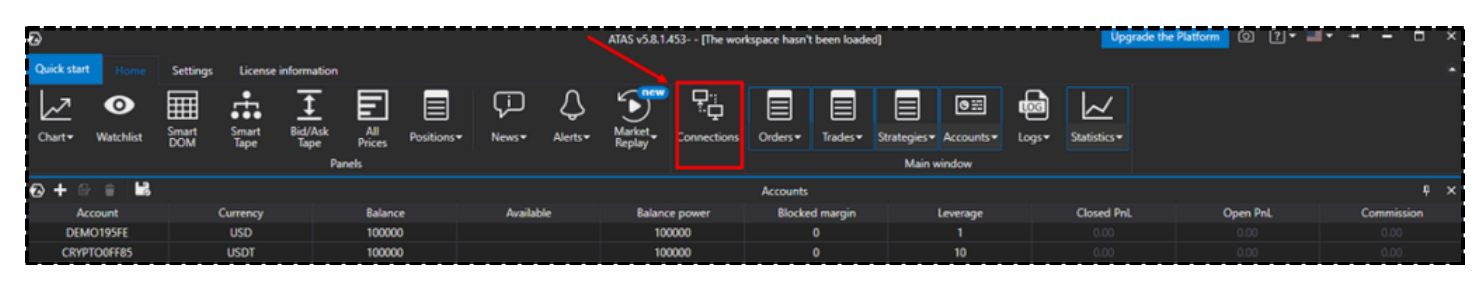

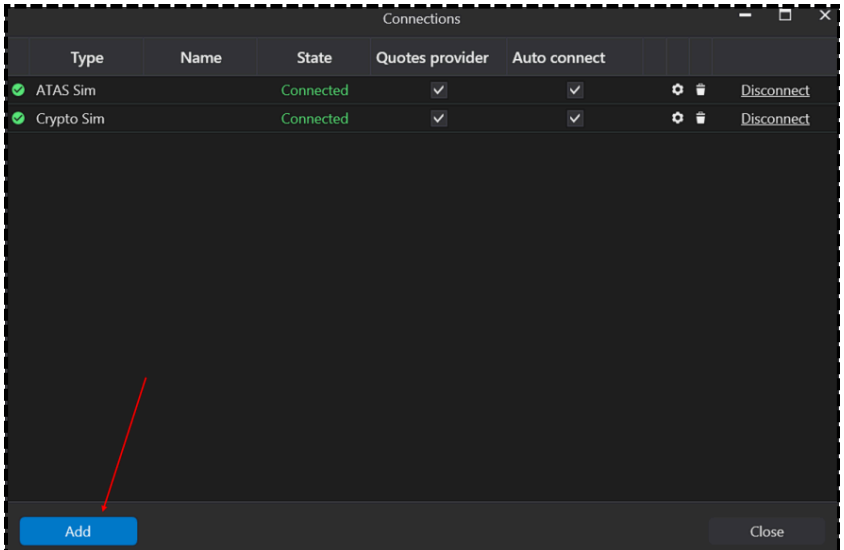

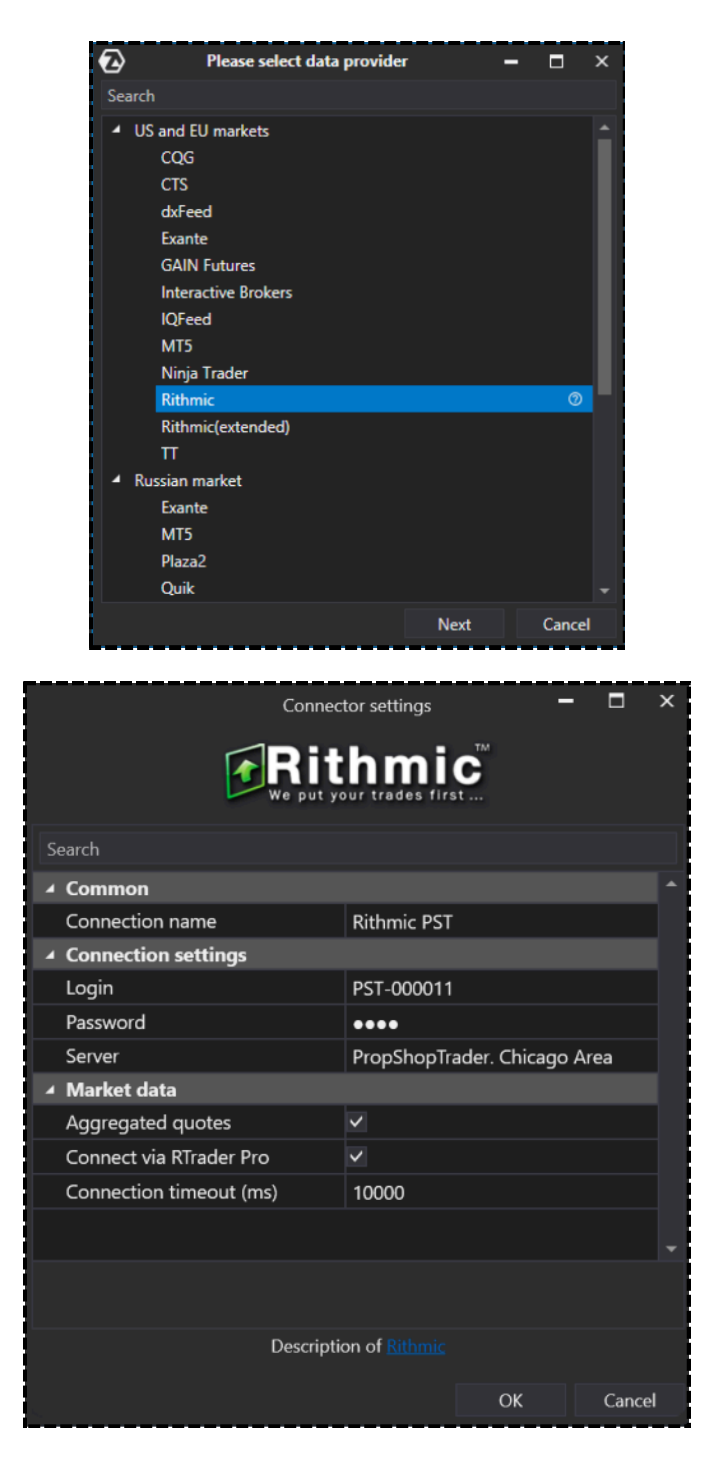

## Step 5: Finalize and Connect

- Click **Finish** to save your settings.
- Your new Rithmic PST connection will now appear in your connections list.
- Click the **Connect** button on the right side.

If your credentials are correct, the connection status will change to **"Connected."** 

**Poptional**: Enable **"Auto Connect"** to have ATAS connect automatically each time you launch the platform.

|   |            |             |              | Connections     |              |   |   |            | × |
|---|------------|-------------|--------------|-----------------|--------------|---|---|------------|---|
|   | Туре       | Name        | State        | Quotes provider | Auto connect |   |   |            |   |
| 0 | ATAS Sim   |             | Connected    | ~               | ~            | ۰ | • | Disconnect |   |
| ۲ | Crypto Sim |             | Connected    | ~               | $\checkmark$ | ٥ | • | Disconnect |   |
| ۲ | Rithmic    | Rithmic PST | Disconnected | ~               | <b>v</b>     | ٥ | ÷ | Connect    |   |
|   |            |             |              |                 |              |   |   |            |   |
|   | Add        |             |              |                 |              |   |   | Close      |   |
|   |            |             |              | Connections     |              |   |   |            | × |
|   |            |             |              | connections     |              |   |   |            |   |
|   | Туре       | Name        | State        | Quotes provider | Auto connect |   |   |            |   |
| ٢ | ATAS Sim   |             | Connected    | ~               | ~            | ۰ | ÷ | Disconnect |   |
| ۲ | Crypto Sim |             | Connected    | ~               | ~            | ۰ | ê | Disconnect |   |
| < | Rithmic    | Rithmic PST | Connected    | ~               | ~            | ٠ | â | Disconnect |   |
|   |            |             |              |                 |              |   |   |            |   |
|   | Add        |             |              |                 |              |   |   | Close      |   |

# You're All Set!

You're now successfully connected to Rithmic via ATAS with your PST account.